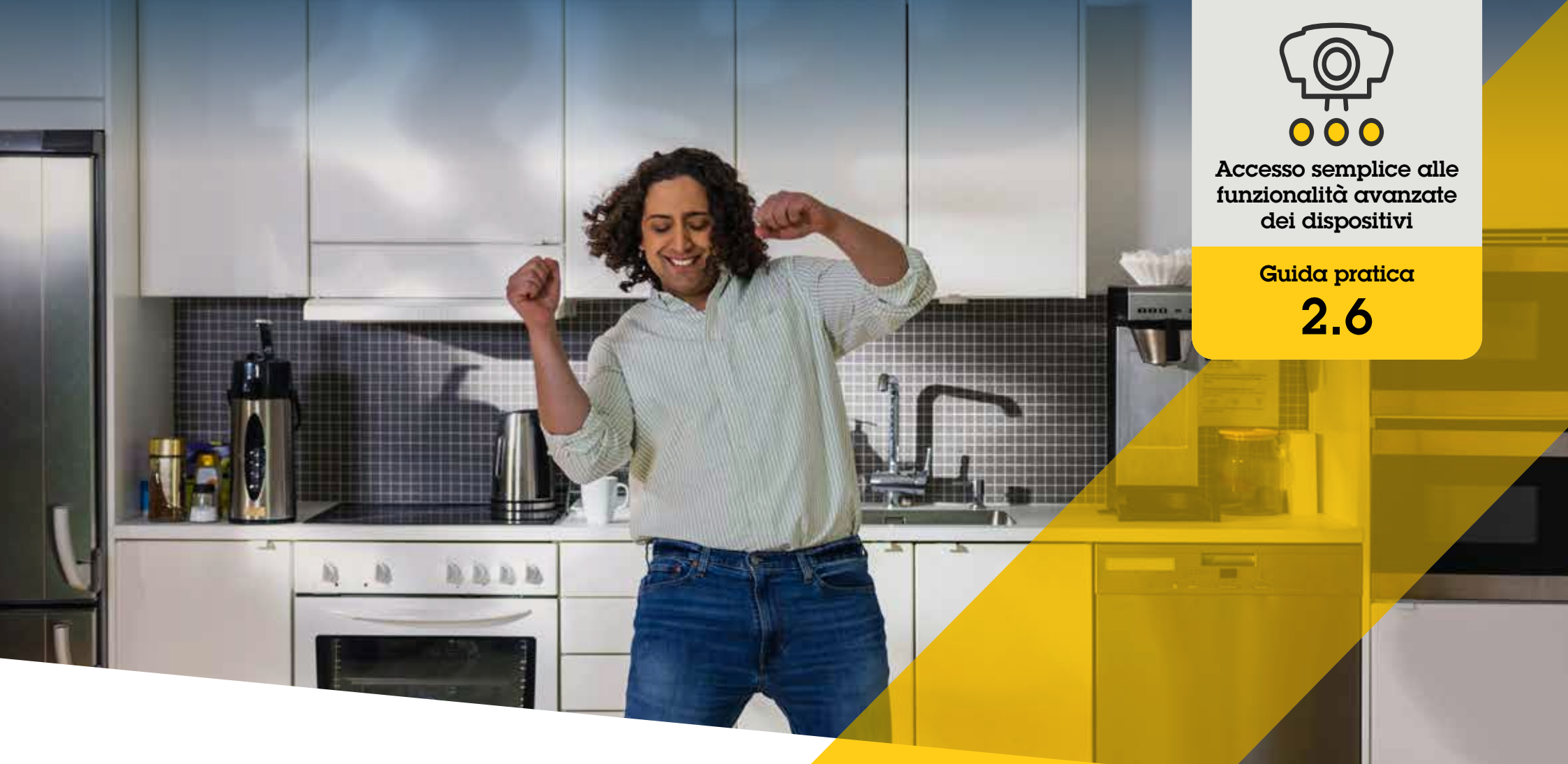

# Gestione dei video con dewarping

AXIS Optimizer for Milestone XProtect®

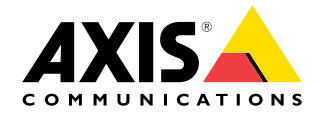

## Passo dopo passo: Gestione dei video con dewarping

La funzionalità di dewarping Axis consente di utilizzare qualsiasi telecamera panoramica Axis a 360 gradi in Milestone XProtect. Poiché una telecamera Axis a 360 gradi copre un'area molto ampia, AXIS Optimizer consente di ridurre la distorsione dell'immagine per ottenere un video in diretta raddrizzato e una visualizzazione più semplice della scena. In caso di eventi, o se sono necessarie indagini forensi sul materiale video, è anche possibile raddrizzare il flusso a 360 gradi archiviato. La regolazione orizzontale aggiunge la calibrazione dell'orizzonte, che offre una visuale agevole e consente agli operatori di ingrandire i dettagli come una telecamera PTZ virtuale.

#### Requisiti

- O Installazione di un software a scelta tra:
  - Milestone XProtect Express+
  - Milestone XProtect Professional+
  - Milestone XProtect Expert
  - Milestone XProtect Corporate
  - Milestone XProtect Essential+
- Installazione della versione più recente di AXIS Optimizer su Management Client
- Installazione di AXIS Optimizer su Milestone XProtect<sup>®</sup> Smart Client
  9.0c e versioni successive
- Dispositivi Axis con vista panoramica a 360° o 180°: AXIS M3007, AXIS M3047, AXIS M3048, AXIS M3057, AXIS M3058, AXIS M3067, AXIS M3068, AXIS M3077, AXIS P3807 (stitching lato client), AXIS P3818 e AXIS Q3819

#### Creazione di una vista con dewarping

- Per ottimizzare il flusso per il dewarping, selezionare la massima risoluzione disponibile per Video stream 1 di Camera 1 in Management Client
- 2. Aprire Smart Client e fare clic su Setup
- 3. Andare a Views
- 4. Fare clic su Create new view e selezionare un formato
- 5. Andare a System Overview → AXIS Optimizer
- 6. Fare clic su Dewarping view e trascinarla nella vista
- 7. Selezionare una telecamera e la sua posizione di montaggio corrente
- 8. Fare clic su Setup
- 9. Andare alla nuova vista con dewarping e fare clic su Setting symbol
- 10. Fare clic su Set view type e selezionare un'opzione. In base alla modalità di montaggio della telecamera, è possibile selezionare Quad, Normal, Normal with overview o Panorama

Nota: si consiglia di utilizzare 100% DPI. Il dewarping Axis nella seconda vista potrebbe non essere completamente visibile se la risoluzione è impostata su un'altra percentuale.

#### Creazione di una vista con dewarping per telecamere panoramiche multisensore

È possibile utilizzare viste con dewarping per telecamere panoramiche multisensore, come lo stitching lato client, la regolazione orizzontale e il controllo PTZ.

- 1. Ove previsto, impostare la modalità di acquisizione su **Client Dewarp** durante la configurazione iniziale del dispositivo
- 2. Aprire Smart Client e fare clic su Setup
- 3. Andare a Views
- 4. Fare clic su Create new view e selezionare un formato
- 5. Andare a System Overview → AXIS Optimizer
- 6. Fare clic su Dewarping view e trascinarla nella vista
- 7. Selezionare una telecamera panoramica multisensore

La prima volta che si aggiunge la telecamera panoramica multisensore a una vista con dewarping, sopra la vista viene visualizzata una finestra di calibrazione dell'orizzonte

- 8. Fare clic sulle frecce per allineare la linea rossa all'orizzonte
- 9. Fare clic su Done per salvare le impostazioni e uscire dalla modalità di calibrazione

#### Requisiti

- XProtect Corporate, Expert, Professional+, Express+ o Essential+ con Smart Client 2017 R3 o versione successiva in esecuzione
- Utenti con uno dei seguenti diritti:
  - Ruolo di Optimizer
  - Hardware > Driver commands = Allow
- Telecamera panoramica multisensore Axis

#### Impostazione di una posizione iniziale

- 1. In Smart Client, aprire una vista con dewarping
- 2. Andare alla posizione che si desidera salvare come posizione iniziale
- 3. Fare clic su 🍄, quindi su Set home position

#### Controllo e modifica delle viste con dewarping da parte degli operatori

#### Fase 1: attivare Role settings:

- 1. In Management Client, and are a Site Navigation > Security > AXIS Optimizer Security
- 2. Selezionare Enable Role settings
- 3. Riavviare Management Client

#### Fase 1: configurazione di Role settings:

- 1. In Management Client, andare a Site Navigation > Security > Roles
- 2. Selezionare un ruolo e andare a Overall security
- 3. Fare clic su AXIS Optimizer Security
- 4. Selezionare le funzionalità di dewarping a cui il ruolo deve avere accesso:
  - a. Control dewarping view. Gli operatori possono spostarsi tra le viste con dewarping
  - b. Edit a dewarping view's home position. Gli operatori possono modificare la posizione iniziale di una telecamera

#### Supporto per iniziare

Guarda i video dimostrativi di AXIS Optimizer

Leggi il manuale utente online

Scarica altre guide pratiche

Leggi la guida introduttiva di AXIS Optimizer

Le sequenze passo-passo per gli specifici lavori da svolgere possono cambiare nel tempo. Per le versioni più recenti, consultare il <u>manuale</u><u>utente online</u>

# Risparmiare tempo con l'accesso diretto a tutte le funzionalità dei dispositivi

Non esiste una funzionalità generica di dewarping che funzioni perfettamente su tutti i dispositivi in Milestone XProtect o altri sistemi di gestione video. Questo è il motivo per cui spesso gli utenti hanno problemi nelle transizioni dalle viste panoramiche alle viste con dewarping, oppure con visualizzazioni approssimative nelle viste Pan/Tilt/Zoom. Allo stesso tempo, molte telecamere Axis integrano funzionalità specifiche ed esclusive come dewarping, WDR, EIS, IR o privacy mask. Senza AXIS Optimizer, gli operatori devono accedere singolarmente a ciascun dispositivo per abilitare, regolare e utilizzare queste funzioni. Poiché la maggior parte degli operatori non dispone dei diritti per modificare le funzionalità e le impostazioni dei dispositivi, è necessario l'aiuto degli utenti con ruolo di amministratore.

#### La soluzione con AXIS Optimizer

Il dewarping video di AXIS Optimizer offre agli amministratori e agli operatori uno strumento semplice per integrare il dewarping Axis in Milestone XProtect. Il dewarping viene eseguito direttamente sulla telecamera o in Smart Client con qualsiasi telecamera panoramica Axis a 360°. Utilizzando il dewarping lato client, gli operatori ottengono un dewarping uniforme sia nei video in diretta che nelle registrazioni. Quando si torna a una vista, si passa in automatico all'ultima posizione di dewarping. Inoltre, il dewarping è incluso quando si esportano i video.

#### Informazioni su AXIS Optimizer for Milestone XProtect

AXIS Optimizer è una suite di integrazioni che ottimizza le prestazioni dei dispositivi Axis in Milestone XProtect. Consente a tutti gli utenti di risparmiare molto tempo e fatica ottenendo il massimo dal sistema Axis e Milestone. Costantemente aggiornato in base alle nuove offerte Axis, è disponibile gratuitamente come programma di installazione una tantum su <u>axis.com</u>.

### Informazioni su Axis Communications

Axis permette di creare un mondo più intelligente e sicuro grazie a soluzioni che migliorano la sicurezza e le prestazioni aziendali. In qualità di azienda leader nelle tecnologie di rete, Axis offre prodotti e servizi per la videosorveglianza, il controllo accessi, intercom e sistemi audio, che supporta con applicazioni analitiche intelligenti e una formazione di alta qualità.

Axis ha oltre 4000 dipendenti in più di 50 paesi e collabora con partner tecnologici e integratori di sistemi in tutto il mondo per fornire soluzioni ai clienti. Fondata nel 1984, Axis è una società con sede a Lund, in Svezia.

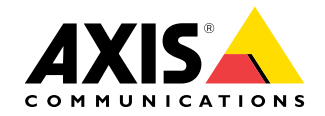

©2024 Axis Communications AB. AXIS COMMUNICATIONS, AXIS, ARTPEC e VAPIX sono marchi registrati di Axis AB in diverse giurisdizioni. Tutti gli altri marchi sono proprietà dei rispettivi proprietari.